# **Configuring Device Parameters**

## Navigation

This can be accessed via the Device Dashboard page.

#### **Overview**

On this page, device parameter information is displayed and can be interacted with. This page is split up into 3 tabs, namely:

- 1. The Overview Tab
- 2. The View Tab
- 3. The Edit Tab

## **The Overview Tab**

On this page, device parameter information can be viewed and interacted with.

| $\equiv$ Myfridgeonline |   |                 |                  |              |               |        |               |        | Dema<br>torquey teaur - 0 |
|-------------------------|---|-----------------|------------------|--------------|---------------|--------|---------------|--------|---------------------------|
| 🕑 user@demo.com         |   | Deshboard > SM  | RT Cold          |              |               |        |               |        |                           |
| Dashboard               |   | Overview        | View             | Edit         |               |        |               |        |                           |
| 🌲 Aletts                | ÷ | Al              |                  |              |               |        |               |        | C                         |
| 📑 Reports               | • | at the second   |                  |              |               |        |               |        |                           |
| Overview                | ÷ | 4 Minutes App * | 25-031023-123456 |              |               |        |               |        |                           |
| 📑 Devices               |   | ans 📀           |                  |              |               |        |               |        |                           |
| 🔚 Deviceposis           | ÷ | 3.8°C           | Regulation Probe | 4.3°C        | Defrost Probe | Clos   | Digital Input | On     | Compressor Relay          |
| 🚊 Users                 | ÷ | Normal          | Min 0 Max 10     | Unconfigured |               | Normal |               | Normal | Ŭ                         |
| 20 Account              |   | 0.66            | Defrost Relay    | 0ff          | Fan Relav     |        |               |        |                           |
|                         |   | Normal          | •                | Normal       | •             |        |               |        |                           |
|                         |   | Normai          |                  | Peorimai     |               |        |               |        |                           |
|                         |   |                 |                  |              |               |        |               |        |                           |
|                         |   |                 |                  |              |               |        |               |        |                           |
|                         |   |                 |                  |              |               |        |               |        |                           |
|                         |   |                 |                  |              |               |        |               |        |                           |
|                         |   |                 |                  |              |               |        |               |        |                           |
| E+ Logest               |   |                 |                  |              |               |        |               |        |                           |

#### **Filtering Parameters**

Parameters can be filtered by their status by using the drop down menu. The search function also allows further filtering.

Last update: 2025/05/01 user\_manual:dashboard:configure\_parameters https://docs.myfridgeonline.com/user\_manual/dashboard/configure\_parameters 12:14

| $\equiv$ Myfridgeonline |                                                   | Derno<br>torpany issue - 🕐 |
|-------------------------|---------------------------------------------------|----------------------------|
| 🕑 user@demo.com         | A Destroyed > SMRT Celd                           |                            |
| Deshboard               | Gverview View Edit                                |                            |
| 🌒 Alema 🗸 🗸             | Al A                                              | C                          |
| 📑 Reports 🗸 🗸           | AI                                                |                            |
| 🙆 Cremiew 🗸 🗸           | Online                                            |                            |
| 🚠 Devices               | Office                                            |                            |
| 🔚 Devicepools 🗸 🗸       | Uset Probe 4.3°C Defrost Probe Clos Digital Input | On Compressor Relay        |
| 🚊 Users 🗸 🗸             | Normal Unconfigured Normal                        | Normal                     |
| 20 Account              | OFF Defeed Delay                                  |                            |
|                         | Off Denost Relay Off Dan Relay                    |                            |
|                         | Normal                                            |                            |
|                         |                                                   |                            |
|                         |                                                   |                            |
|                         |                                                   |                            |
|                         |                                                   |                            |
|                         |                                                   |                            |
| E+ Looset               |                                                   |                            |
|                         |                                                   |                            |

## Last Synced Time

The device's last synced time can be viewed here.

| $\equiv$ Myfridgeonline |                                                               | Derns - 🕐           |
|-------------------------|---------------------------------------------------------------|---------------------|
| 🕑 user@demo.com         | A Deshboard > SMRT Celd                                       |                     |
| Dashboard               | Gverview View Edit                                            |                     |
| 🌲 Alema 🔍 🗸             | AI -                                                          | C                   |
| 🕒 Reports 🔍 🗸           | auto alla                                                     |                     |
| 💿 Overview 🗸 🗸          | SMRT COID<br>4 Minutes Age + 25-031023-123456                 |                     |
| 📑 Devices               |                                                               |                     |
| 🔚 Devicepcols 🗸 🗸       | 3.8°C Regulation Probe 4.3°C Defrost Probe Clos Digital Input | On Compressor Relay |
| 🙏 Users 🔍 🗸             | Normal Min <sup>a</sup> Max <sup>10</sup> Unconfigured Normal | Normal              |
| 20 Account              | Off Defrost Relay Off Fan Relay                               |                     |
|                         |                                                               |                     |
|                         | Pointer                                                       |                     |
|                         |                                                               |                     |
|                         |                                                               |                     |
|                         |                                                               |                     |
|                         |                                                               |                     |
|                         |                                                               |                     |
| E+ Logout               |                                                               |                     |

## **Parameter Information**

Parameters are displayed either on chips or cards. Parameter information can be viewed here such as the parameter name, current value of the parameter, the parameter status and alert configuration. Displayed values are dependent on the template selected. The color of the parameter and the message displayed indicates the parameter's status.

|                   |                                               |                         | Dense<br>Dense mener - 🕐            |
|-------------------|-----------------------------------------------|-------------------------|-------------------------------------|
| 🕑 user@demo.com   | Teshboord > SMRT Celd                         |                         |                                     |
| Dashboard         | Overview View                                 | Edit                    |                                     |
| 🏚 Alerts 🗸 🗸      | AI *                                          |                         | C                                   |
| 📑 Reports 🗸 🗸     |                                               |                         |                                     |
| 🙆 Oversleve 🗸 🗸   | SMRT Cold<br>4 Minutes Apo • 25-031023-123456 |                         |                                     |
| a Devices         | 205                                           |                         |                                     |
| 🔚 Devicepools 🗸 🗸 | 3.8°C Regulation Probe                        | 4.3°C Defrost Probe Clo | s Digital Input On Compressor Relay |
| 🚊 Users 🔍 🗸       | Normal Min @ Max 10                           | Unconfigured Nor        | mal Normal                          |
| 20 Account        | Off Defrost Relay                             | Off Fan Relay           |                                     |
|                   |                                               | on e                    |                                     |
|                   | Normai                                        | Normai                  |                                     |
|                   |                                               |                         |                                     |
|                   |                                               |                         |                                     |
|                   |                                               |                         |                                     |
|                   |                                               |                         |                                     |
|                   |                                               |                         |                                     |
| E+ Logout         |                                               |                         |                                     |

Alert configurations can be viewed here. The bell icon indications the number of alert groups set, the monitor icon indicates the number of server alerts that are selected and a snooze icon indicates the number of rules that are currently snoozed (this is based on the alert schedule). These are all dependent on the number of rules set on the parameter.

|                   |                                               |                     |                    | Derns - 🕐           |
|-------------------|-----------------------------------------------|---------------------|--------------------|---------------------|
| 🕑 user@demo.com   | A Deshboard > SMRT Celd                       |                     |                    |                     |
| Dashboard         | Overview View                                 | Edit                |                    |                     |
| 🌲 Alema 🗸 🗸       | AI -                                          |                     |                    | C                   |
| 🗈 Reports 🗸 🗸     | (                                             |                     |                    |                     |
| O Overview        | SMRT Cold<br>4 Minutes Ago = 25-031023-123456 |                     |                    |                     |
| 📑 Devices         | 205. 📀                                        |                     |                    |                     |
| 🔚 Devicepools 🗸 🗸 | 3.8°C Regulation Probe                        | 4.3°C Defrost Probe | Clos Digital Input | On Compressor Relay |
| 🔔 Users 🔍 🗸       | Normal Min 0 Max 10                           | Unconfigured        | Normal             | Normal              |
| 20 Account        | Off Defrost Relay                             | Off Fan Relay       |                    |                     |
|                   | Off O                                         | Off D               |                    |                     |
|                   | Normal                                        | Normal              |                    |                     |
|                   |                                               |                     |                    |                     |
|                   |                                               |                     |                    |                     |
|                   |                                               |                     |                    |                     |
|                   |                                               |                     |                    |                     |
|                   |                                               |                     |                    |                     |
| E+ Logest         |                                               |                     |                    |                     |

#### **Editing Parameters**

Parameters can be selected by clicking on them, the parameter color will change to pink to indicate that it has been selected. Upon selection, a side menu will appear with a number of options (depending on the user role).

Last update: 2025/05/01 user\_manual:dashboard:configure\_parameters https://docs.myfridgeonline.com/user\_manual/dashboard/configure\_parameters 12:14

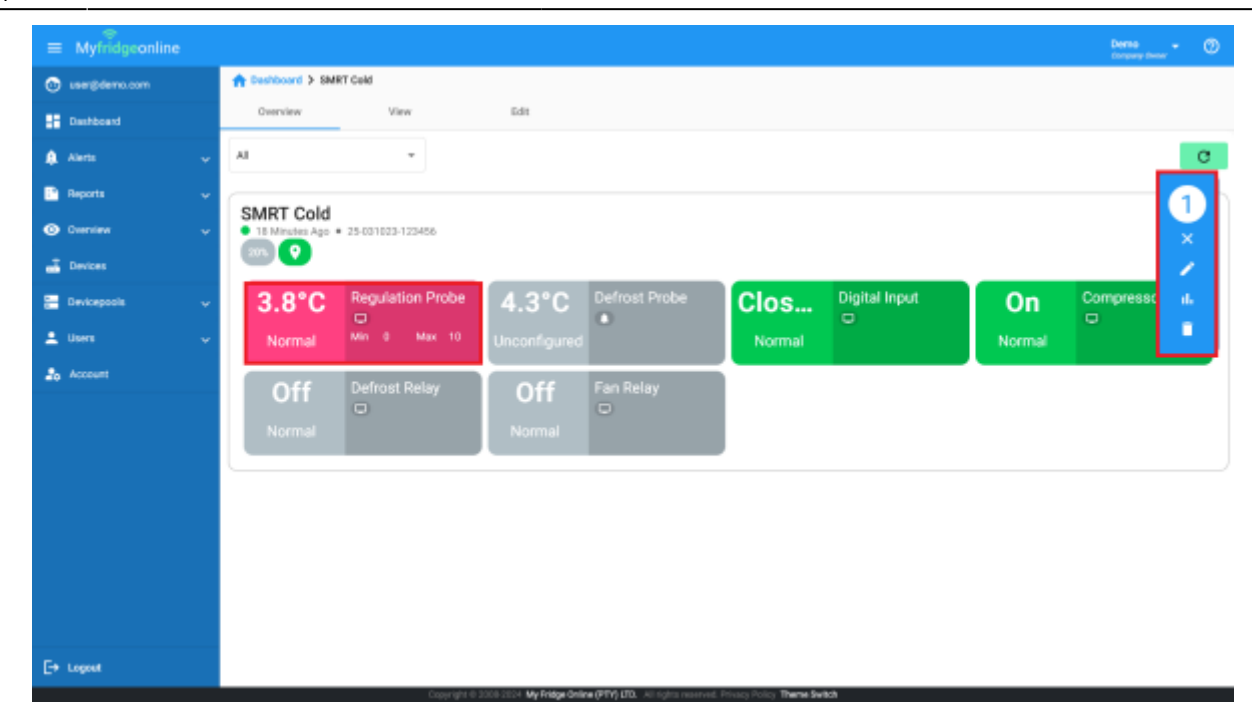

Selecting Cancel will end the selection.

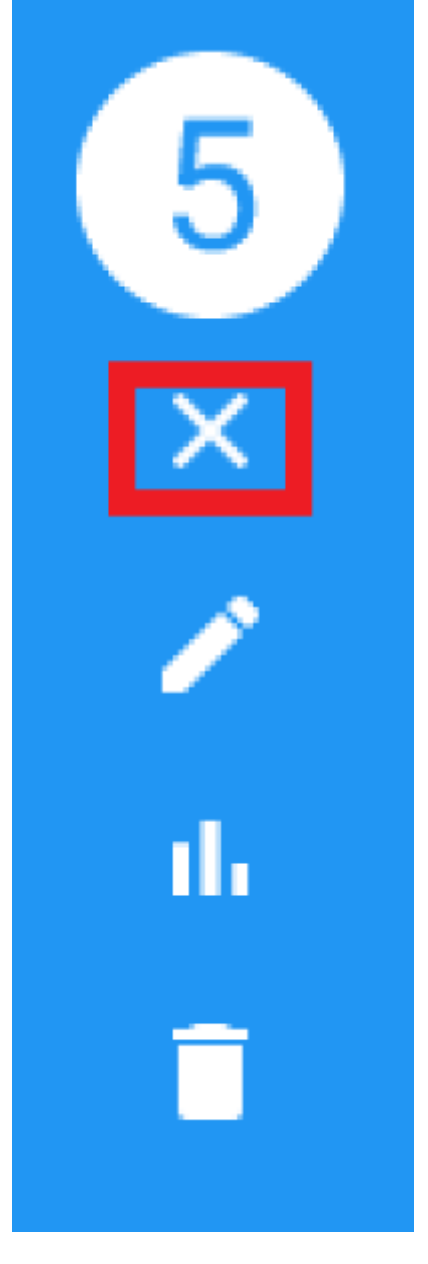

Selecting Edit will open the Parameter Edit dialog.

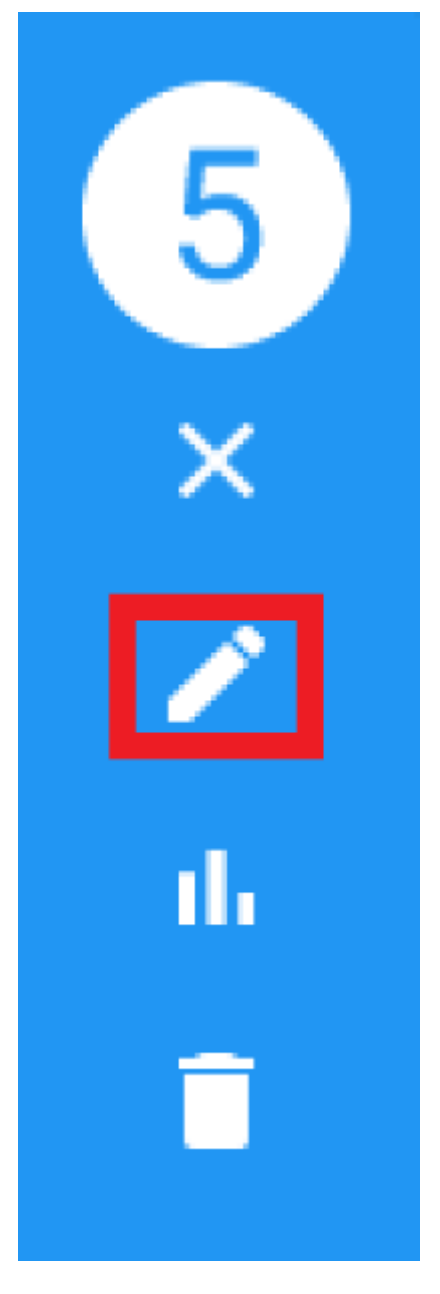

Selecting Graph will open the Parameter Graph dialog using the current selected parameters information.

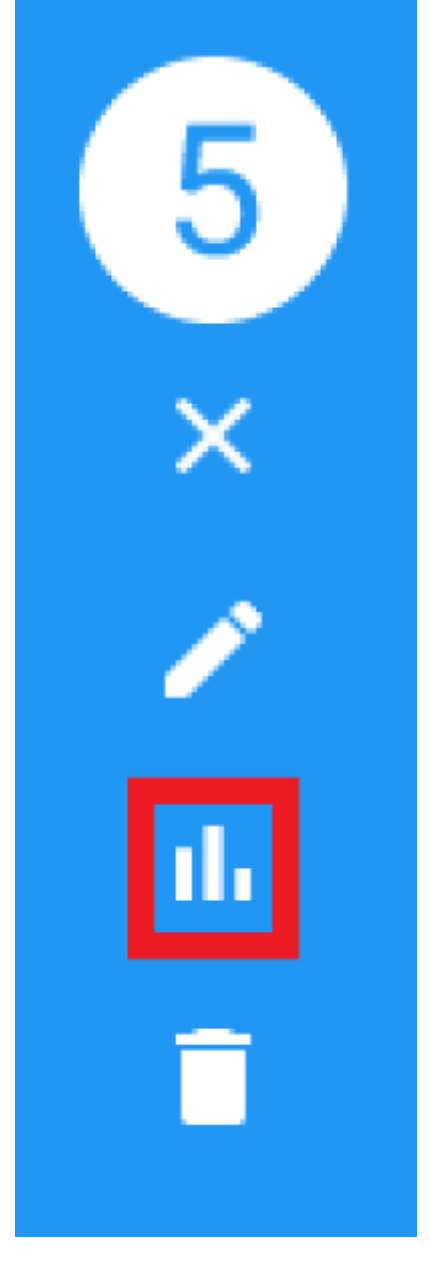

Selecting Delete will delete the selected parameters.

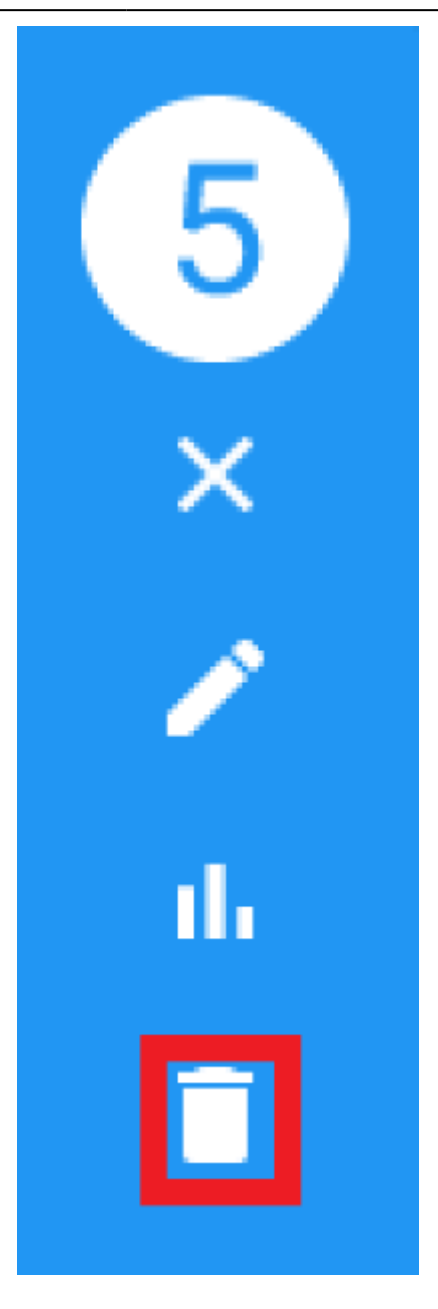

#### **The View Tab**

The View tab contains read-only parameters displayed within a table. The table displays read-only parameter values, short code, descriptions and alarm configurations. These are grouped and displayed by parameter type.

|                 |                        |        |            |                 | Derns - 🕐                                                                                 |
|-----------------|------------------------|--------|------------|-----------------|-------------------------------------------------------------------------------------------|
| 💿 user@demo.com | A Deshboard > SMRTCold |        |            |                 |                                                                                           |
|                 | Overview View          | Edit   |            |                 |                                                                                           |
| 🌲 Alerts 🔍      | Search                 | Al     |            |                 | C                                                                                         |
| 🗈 Reports 🔍     | Salest.All             | Value  | Short Desa | Alanna Des      | niption                                                                                   |
| Overview .      | C Other                |        |            |                 |                                                                                           |
| Devices         |                        | 23.9°C | 10         | ■ rule<br>con   | rost Probe(Select the SMRTCold Alerts<br>to configure alerts generated by the<br>troller) |
|                 |                        | 0      | °rd01      | Dig             | tal input status                                                                          |
| L Users         |                        | 1      | ~vd02      | Car             | npressor relay status                                                                     |
| 20 Account      | 0                      | 0      | nd03       | Def             | rost relay status                                                                         |
|                 |                        | 0      | 7404       | Far             | relay status                                                                              |
|                 | 0                      | D      | 712D5      | AUX             | Crelay status (int or ext)                                                                |
|                 |                        | 0      | http:      | Def             | rost status                                                                               |
|                 |                        | D      | "rd07      | Car             | tinuous cycle status                                                                      |
|                 |                        | D      | 11006      | Set             | point changed by RTC                                                                      |
|                 |                        | 23.9°C | °rp00      | Def             | edong teon                                                                                |
| [+ Legent       |                        |        |            | berns per page: | 50 ₩ 1-37 of 37 < >                                                                       |

#### **Filtering Parameters**

Parameters can be filtered by their category by using the drop down menu. The search function also allows further filtering.

|                  |                        |                  |             |               | Derns<br>torquery theter • 🕐                                                                     |
|------------------|------------------------|------------------|-------------|---------------|--------------------------------------------------------------------------------------------------|
| 💿 user@demo.com  | A Deshboard > SMRTCold |                  |             |               |                                                                                                  |
| Dashboard        | Overview View          | Edit             |             |               |                                                                                                  |
| 🌲 Alerts 🔍 🗸     | Search                 | AI               |             |               | C                                                                                                |
| 📑 Reports 🗸 🗸    | Salest.All             | Value            | and Deso    | Alanna D      | escription                                                                                       |
| 🕲 Overview 🗸 🗸   | Other                  | Other            |             |               |                                                                                                  |
| Devices          |                        | Alarra<br>23.9°C |             | ■ n           | efrost Probe(Select the SMRTCold Alerts<br>le to configure alerts generated by the<br>patroller) |
| E Devicepcolis 🗸 |                        | 0                | *vd01       | D             | igital input status                                                                              |
| 🚊 Users 🗸 🗸      |                        | 1                | "Y602       | c             | ompression reliev status                                                                         |
| 26 Account       |                        | 0                | *r#D3       | D             | ehost relay status                                                                               |
|                  |                        | 0                | 'Y6D4       | n             | an relay status                                                                                  |
|                  | 0                      | D                | 11805       | A             | UX relay status (int or ext)                                                                     |
|                  |                        | 0                | 7106        | D             | efrost status                                                                                    |
|                  |                        | D                | "HilD7      | c             | ontinuous cycle status                                                                           |
|                  |                        | 0                | 11008       | s             | et point changed by RTC                                                                          |
|                  |                        | 23.9°C           | γp00        | D             | efrost probe                                                                                     |
| E+ Logost        |                        |                  | - 789-0 190 | bens per page | : 50 ₩ 1-37 ef 37 < >                                                                            |

#### **Alarm Configurations**

Alert configurations can be viewed here. The bell icon indications the number of alert groups set, the monitor icon indicates the number of server alerts that are selected and a snooze icon indicates the number of rules that are currently snoozed (this is based on the alert schedule). These are all dependent on the number of rules set on the parameter.

| $\equiv$ Myfridgeonline |                     |       |            | Doma<br>Corpore the               |                   |
|-------------------------|---------------------|-------|------------|-----------------------------------|-------------------|
| 🕑 usergideno.com        | A Deshboard > SMRTC | Ad .  |            |                                   |                   |
| - Deshboard             | Overview View       | Edit  |            |                                   |                   |
| 🏚 Alema                 | Search              |       | Alarm ~    |                                   | C.                |
| 📑 Reports 🔍             | Salest All          | Value | Short Dess | Alasmus Description               |                   |
| Oversiev                | Alarm               |       |            |                                   |                   |
| 📑 Devices               |                     | 0     | "ah        | High temperature alorm            |                   |
| 🔚 Devicepools 🕠         | 0                   | D     | -1         | Low temperature alarm             |                   |
| 🚊 Users 🕠               |                     | 0     | "cad       | Delayed external alarm            |                   |
| ab Account              |                     | 0     | "selft     | Defrost timeout elerm             |                   |
|                         |                     | D     | "ahon      | High condenser temperature alam   | n                 |
|                         |                     | 0     | "gains     | Immediate external alarm          |                   |
|                         | 0                   | D     | *wfp01     | Probe 1 fault alarm               |                   |
|                         |                     | 0     | "ofp02     | Probe 2 fault alarm               |                   |
|                         |                     | D     | "wfp03     | Probe 3 fault alarm               |                   |
|                         | 0                   | D     | "afric     | RTC fault alarm                   |                   |
| E+ Lopost               |                     |       |            | borns per page: 50 * 1 - 15 of 15 | $\langle \rangle$ |

#### **Editing Parameter Configuration**

Parameters can be selected by clicking on the checkbox within the table, or by selecting an entire category. Upon selection, a side menu will appear with a number of options (depending on the user role). The options displayed here are the same as the Overview tab.

| $\equiv$ Myfridgeonline |                     |           |            |                      | Derne<br>Company theory |
|-------------------------|---------------------|-----------|------------|----------------------|-------------------------|
| 🕑 user@demo.com         | the Deshboard > SMR | TCold     |            |                      |                         |
| Dashboard               | Overview            | View Edit |            |                      |                         |
| Alerts .                | Search              | Alarra    | *          |                      | C                       |
| 📑 Reports 🔍             | Select All          | Value     | Short Desi | Alannas Description  | 14                      |
| Overview .              | 🖌 🖂 Alarm           |           |            |                      | ×                       |
| a Devices               |                     | 0         | "ah        | High temperature a   | lam 🖌                   |
| 🔚 Devicepools 🕠         | × 🗷                 | D         | -1         | Low temperature a    | lum 👘                   |
| 🔔 Users 🕓               | × 🖬                 | 0         | "and       | Delayed external al  | larm                    |
| 20 Account              |                     | 0         | "with      | Defrost timeout ale  | m                       |
|                         | •                   | 0         | "ahon      | High condenser ter   | nperature alarm         |
|                         | •                   | 0         | "asim      | Immediate external   | l alarm                 |
|                         | •                   | D         | "afp01     | Probe 1 fault alarm  |                         |
|                         | •                   | 0         | "ofp82     | Probe 2 fault alarm  |                         |
|                         | •                   | 0         | "ofp03     | Probe 3 fault alarm  |                         |
|                         |                     | D         | "afric     | RTC fault alarm      |                         |
| E+ Logost               |                     |           |            | borns per page: 50 * | 1-150/15 < >            |

#### **Setting Up Board Alerts**

#### This a legacy option is only available on SMRT Cold devices

Alerts determined by the controller can be configured by clicking on the Defrost Probe and selecting edit from the options menu. Adding the SMRT Cold Board alert rule to the Defrost Probe allows alerts

to be dispatched from the server when one or more controller alarms are triggered.

To configure this rule follow the following steps:

1. Select the defrost probe from the parameter table.

|                 |                        |        |            |          | Derns - 🕐                                                                                            |
|-----------------|------------------------|--------|------------|----------|----------------------------------------------------------------------------------------------------|
| 💿 user@demo.com | A Deshboard > SMRTCold |        |            |          |                                                                                                    |
| Dashboard       | Overview View Ed       | it .   |            |          |                                                                                                    |
| 🏚 Aletts 🗸 🗸    | Search                 | Al     | •          |          | C                                                                                                    |
| 🗈 Reports 🗸 🗸   | Salest All             | Value  | Short Desi | Alerms   | Description                                                                                          |
| 🙁 Overview 🗸 🗸  | Other                  |        |            |          |                                                                                                    |
| Devices         |                        | 23.9°C | 10         | ٠        | Defrost Probe/Select the SMRTCold Alerts<br>rule to configure alerts generated by the<br>controller) |
| E Devicepools V |                        | 0      | "velD1     |          | Digital input status                                                                                 |
|                 |                        | 1      | "YED2      |          | Compressor relay status                                                                              |
| 20 Account      |                        | 0      | 11dD3      |          | Defrost relay status                                                                                 |
|                 |                        | D      | °rdD4      |          | Fan relay status                                                                                     |
|                 | 0                      | D      | 11dD5      |          | AUX relay status (int or ext)                                                                        |
|                 |                        | 0      | m06        |          | Defrost status                                                                                       |
|                 |                        | D      | "H807      |          | Continuous cycle status                                                                              |
|                 |                        | 0      | 11d08      |          | Set point changed by RTC                                                                             |
|                 |                        | 23.9°C | ηp60       |          | Defrost probe                                                                                        |
| E+ Lopost       |                        |        |            | bera per | page: 50 * 1-37 el 37 < >                                                                            |

2. Click the plus button and select the rule named SMRTCold Alerts.

| Edit          |       |            |     |
|---------------|-------|------------|-----|
| Details       | Rules | Attributes |     |
| Rules         |       | _          |     |
| Rules         |       |            | ) + |
| Add New Rule  |       |            |     |
| Rule          |       |            | •   |
| Setpoint      |       |            | Ī   |
| SMRTCold Aler | ts    |            |     |
|               |       |            |     |
|               |       |            |     |
|               |       |            |     |

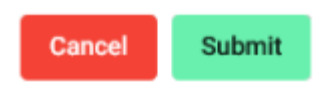

3. Configure the alert by adding a delay. Delays determine the duration at which the value remain above or below the given configuration before an alert is dispatched.

#### Edit

| Details                  | Rules                  | Attributes |   |
|--------------------------|------------------------|------------|---|
| Name*<br>SMRTCold Alerts |                        |            |   |
| Delay *                  |                        |            | 0 |
| The delay in minutes be  | fore escalation begins |            |   |
| Alert group              |                        |            | • |
| Default                  |                        |            | • |
| Configuration            |                        |            |   |

| Low Low | IHL Enable | e MinMax |
|---------|------------|----------|
| ~       |            | A        |
| Cancel  | Submit     |          |

4. Select an alert group.

| Edit                    |                        |            |          |
|-------------------------|------------------------|------------|----------|
| Details                 | Rules                  | Attributes |          |
| Name *                  |                        |            |          |
| SMRTCold Alerts         |                        |            |          |
| Delay *                 |                        |            |          |
| 0                       |                        |            | $\hat{}$ |
| The delay in minutes be | fore escalation begins |            |          |
| Alert group             |                        |            | •        |
| Template                |                        |            |          |
| Default                 |                        |            | *        |
| Configuration           | Enable MinMax          |            |          |
| Low Low                 |                        |            |          |
| Cancel Sut              | omit                   |            | ~        |

5. After you are done click save.

#### Edit

| Details         | Rules         | Attributes |        |
|-----------------|---------------|------------|--------|
| Configuration   |               |            |        |
| Enable HHL      | Enable MinMax |            |        |
| 0               |               |            | $\sim$ |
| High High       |               |            |        |
| 10              |               |            | < >    |
| Alert Type      |               |            |        |
| Board Alert     |               |            | *      |
| Back In Range   | Alert         |            |        |
| Enable Alert So | chedules      |            |        |
| Cancel          | ive           |            |        |
| Cancel          | bmit          |            |        |

6. The rule should then appear in the list. Click the submit button to finalize your update.

r

| Edit    |       |            |   |
|---------|-------|------------|---|
| Details | Rules | Attributes |   |
| Rules   | ts    |            | + |

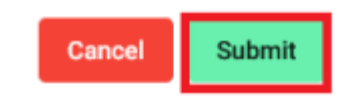

Alerts will now be dispatched to the users in the alert group when the controller's alarms are triggered.

## The Edit Tab

The Edit Tab contains contains editable parameters displayed within a table. The table displays editable parameter values, short code and descriptions. These are grouped and displayed by parameter type.

|                 |                        |           |            | Denne - 🕐                                 |
|-----------------|------------------------|-----------|------------|-------------------------------------------|
| 🕑 user@demo.com | A Deshboard > SMRTCold |           |            |                                           |
| Destboard       | Overview View          | ūdit      |            |                                           |
| 🌲 Alerts        | Search                 | × 14      |            | BC                                        |
| Paports         | Value                  | New Value | Short Desa | Description                               |
| Overview        | Probe                  |           |            |                                           |
| 📑 Devices       | 4                      |           | /2         | Probe measurement stability               |
| 🚍 Devicepools   | 1                      |           | /4         | Select probe displayed                    |
| 🚨 Users         |                        |           | ,r         | Subart VP or TE IN = VPL                  |
| 26 Account      |                        |           | "          | select C of P (0 = 14)                    |
|                 | 0                      |           | 16         | Decimal point (0 = enabled, 1 = disabled) |
|                 | 0                      |           | ,c1        | Calibration of probe 1                    |
|                 | 0                      |           | 142        | Calibration of probe 2                    |
|                 | 0                      |           | 163        | Calibration of probe 3                    |
|                 | Alarm                  |           |            |                                           |
|                 | 2                      |           | Da         | Alarm and fan differential                |
| E+ Logost       |                        |           |            | berns per page: 50 ★ 1 - 50 of 50 < >     |

#### **Filtering Parameters**

Parameters can be filtered by their category by using the drop down menu. The search function also allows further filtering.

|                   |                        |            |            | Denne - 🕐                                 |
|-------------------|------------------------|------------|------------|-------------------------------------------|
| 🕑 user@demo.com   | A Deshboard > SMRTCold |            |            |                                           |
| Dashboard         | Overview View Edit     |            |            |                                           |
| 🌲 Alema 🗸 🗸       | Search                 | Al +       |            | a c                                       |
| 📑 Reports 🗸 🗸     | Value                  | 48         | Short Desa | Description                               |
| 🙆 Overview 🗸 🗸    | Probe                  | Probe      |            |                                           |
| 🚠 Devices         | 4                      | Alarm      | /2         | Probe measurement stability               |
| 🔚 Devicepools 🗸 🗸 |                        | Compressor |            | Subart motor displaced                    |
| 🔔 Users 🗸 🗸       |                        | Defrost    | ~          | celect proce orsprayed                    |
| ab Account        | 0                      |            | /5         | Select 'C or 'F (0 = 'C)                  |
|                   | 0                      |            | 76         | Decimal point (0 = enabled, 1 = disabled) |
|                   | 0                      |            | /c1        | Calibration of probe 1                    |
|                   | 0                      |            | /12        | Calibration of probe 2                    |
|                   | 0                      |            | /63        | Calibration of probe 3                    |
|                   | Alarm                  |            |            |                                           |
|                   | 2                      |            | οO         | Alarm and fan differential                |
| E+ Logost         |                        |            |            | berns per page: 50 ♥ 1 - 50 ef 50 < >     |

#### **Editing Parameter Values**

Entering a value into the 'New Value' field will allow you to assign a new value to the parameter. Doing so will also highlight the field in green if it is a valid value. The save button will allow you to save this value once complete. Multiple fields can be edited simultaneously. Once complete, click the Save button on the right side of the screen, to save your changes. Last update: 2025/05/01 user\_manual:dashboard:configure\_parameters https://docs.myfridgeonline.com/user\_manual/dashboard/configure\_parameters 12:14

| $\cong$ Myfridgeonline |             |          |     |           |            | Dense - 🕐                                 |
|------------------------|-------------|----------|-----|-----------|------------|-------------------------------------------|
| 🕐 user@demo.com        | teshboard > | SMRTCold |     |           |            |                                           |
| - Dashboard            | Overview    | View     | dit |           |            |                                           |
| 🏚 Alerts               | Search      |          | A   |           |            | a c                                       |
| 📑 Reports 🔹            | ~           | Value    |     | New Value | Short Desa | Description                               |
| Oversiew ·             | Probe       |          |     |           |            |                                           |
| E Devices              |             | 4        |     | 1         | /2         | Probe measurement stability               |
| 🔚 Devicepools          | ~           | ,        |     | 2         | /4         | Select arobe displayed                    |
| 🔔 Users 🕓              | × .         |          |     |           |            |                                           |
| 26 Account             | _           | 0        |     |           | /5         | Select "C or "F (0 = "C)                  |
|                        |             | 0        |     |           | 76         | Decimal point (0 = enabled, 1 = disabled) |
|                        |             | 0        |     |           | /c1        | Calibration of probe 1                    |
|                        |             | 0        |     |           | A12        | Calibration of probe 2                    |
|                        |             | 0        |     |           | A63        | Calibration of probe 3                    |
|                        | Alerm       |          |     |           |            |                                           |
|                        |             | 2        |     |           | a0         | Alarm and fan differential                |
| E+ Logast              |             |          |     |           |            | hems per page: 50 ₩ 1 - 50 of 50 < >      |

## Troubleshooting

On both the View and Edit tab, the following error messages may sometimes appear:

- Value not found 🐣
  - This indicates that a value for the current parameter has not been communicated to the server. This can be avoided by ensuring the device syncs to the server during the first uplink.
- Profile incompatible
  - This indicates the current profile configuration does not match the device type. This will lead to incorrect data being stored and displayed.
  - This can be fixed by clicking on the error icon. A dialog will appear displaying a list of profiles compatible with your device.
  - $\circ\,$  Select a valid profile and click 'Submit'.
  - Your device will then be updated to the correct configuration. To ensure all values are received by the server, it is recommended to power cycle the device.

From: https://docs.myfridgeonline.com/ - MyFridgeOnline

Permanent link: https://docs.myfridgeonline.com/user\_manual/dashboard/configure\_parameters

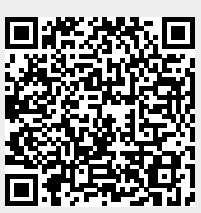

Last update: 2025/05/01 12:14